# Penn hsera system overview for members

HS-ERA (Human Subjects Electronic Research Application) is Penn's online IRB submission system. The system was developed in 2008 and became mandatory in 2011. HS-ERA serves as the electronic file as well as the protocol summary and face sheet for each protocol. The first half of the application contains face sheet information such as study personnel and sponsor. The latter portion of the application contains information that would be included in a Protocol Summary. In order to streamline the review process, researchers are allowed to include references to a full protocol in cases where they would otherwise be copy/pasting the information.

## **HS-ERA Instructions:**

The Human Subjects Electronic Research Application (HS-ERA) is available to all researchers at Penn with a valid PennKey and Password.

- 1. Go to https://medley.isc-seo.upenn.edu/hsProtocol/jsp/fast.do
- 2. Authenticate with your PennKey and PennKey password.
- 3. The Human Subjects Electronic Research Application (HS-ERA) home page will appear.

### To locate a protocol, click on "Review Submissions" under "Board Members" on the left side of the screen...

|                                                                    | Help                                               |                    |                |                |          | 🔀 Log out                                              |                       |          |                     |         |     |            |
|--------------------------------------------------------------------|----------------------------------------------------|--------------------|----------------|----------------|----------|--------------------------------------------------------|-----------------------|----------|---------------------|---------|-----|------------|
| Submissions Ready                                                  |                                                    |                    |                | <b>Review</b>  |          |                                                        |                       |          |                     |         |     |            |
|                                                                    |                                                    | 15510115110        |                |                | _        |                                                        |                       |          |                     |         |     |            |
|                                                                    | Confirmation #                                     | :                  |                |                |          |                                                        |                       |          |                     |         |     |            |
| IRB Submission                                                     | Principal Inves<br>Submitted afte                  | tigator<br>r       | None           | Set            |          | H                                                      |                       |          |                     |         |     |            |
| Welcome                                                            | Submitted befo                                     | ore                |                |                |          |                                                        |                       |          |                     |         |     |            |
| WIRTANEN, EMILY A                                                  | Board number                                       |                    | sele           | ct             |          | •                                                      |                       |          |                     |         |     |            |
|                                                                    | Protocol #                                         |                    |                |                |          |                                                        |                       |          |                     |         |     |            |
| Create                                                             | PennERA Protocol Status                            |                    | select         |                | <b>•</b> |                                                        |                       |          |                     |         |     |            |
| <ul> <li>Manage drafts</li> <li>Items to be resubmitted</li> </ul> | Meeting date a                                     | ifter              |                |                |          | •                                                      |                       |          |                     |         |     |            |
| <ul> <li>Submissions history</li> <li>Recent</li> </ul>            | Meeting date b                                     | efore              |                |                |          | Ħ                                                      |                       |          |                     |         |     |            |
| • All                                                              | Filter Clear filter                                |                    |                |                |          |                                                        |                       |          |                     |         |     |            |
| <ul> <li>View pending</li> <li>View history</li> </ul>             | Click on any column heading to sort by that column |                    |                |                |          |                                                        |                       |          |                     |         |     |            |
| V My CTRC requests                                                 | Pages: 1 2 3 .                                     | <u>66 67 68 Ne</u> | e <u>xt</u> Ju | mp to page # 1 | -        |                                                        |                       |          |                     |         |     |            |
| Manage drafts                                                      | Туре                                               | Confirmatio        | n #            | Submission     | ▼ P      | roject title                                           | Status                | Protocol | PennERA<br>Protocol | Meeting |     |            |
| Request history                                                    |                                                    |                    |                | Date           |          |                                                        |                       | Number   | Status              | Date    |     |            |
| My CTRC approvals                                                  | Protocol                                           | cbhjhffc           |                | 08/26/2016     | T        | he Distribution and                                    | Assigned to IRB       | 825596   | Pending             |         | 60  | Rev        |
| System administrator ORA administrators                            | Droto col                                          | chihdffa           |                | 00/26/2016     |          | CIN Register                                           | Assigned to IRB       | 035533   | Danding             |         |     | Dent       |
| Board Members                                                      | Protocol                                           | colourie           |                | 08/20/2010     | ĸ        | ESIN Registry                                          | #7                    | 820033   | Pending             |         | 00  | Kev        |
| Find submissions     Review submissions                            | Modification                                       | cbiahbjb           |                | 08/26/2016     | G        | lowCaps Adherence RCT                                  | Assigned to IRB<br>#8 | 814788   | Pending             |         | 60^ | Rev        |
| Resources     Technical support                                    | Protocol                                           | cbibbeec           |                | 08/26/2016     | N        | ISM Quality of Life                                    | Assigned to IRB<br>#7 | 825682   | Issue<br>Identified |         | 60  | Rev        |
| <ul> <li>IRB Homepage</li> <li>IRB Deadlines</li> </ul>            | Modification                                       | cbibcchg           |                | 08/26/2016     | O<br>H   | Outcomes in Pulmonary<br>lypertension                  | Assigned to IRB<br>#7 | 820414   | Pending             |         | 60  | Rev        |
| ORA Important Links     Penn Online Directory                      | Continuing<br>Review                               | cbejidic           |                | 08/26/2016     | M        | linimally Invasive Imagery with<br>ndocyanine Green    | Assigned to IRB<br>#2 | 820766   | Pending             |         | 60^ | Rev        |
| CTRC Homepage                                                      | Protocol                                           | cbiahghg           |                | 08/26/2016     | P<br>g   | D-L1 expression in MSI-high<br>astric adenocarcinomas? | Assigned to IRB<br>#7 | 825730   | Pending             |         | 60^ | <u>Rev</u> |
|                                                                    |                                                    |                    |                |                |          |                                                        |                       |          |                     |         |     |            |

Type in the Protocol number then click the "Filter" button(pressing "Enter" on your keyboard will bring you to a different screen- if this happens click the back button). Click the blue column headings (submission date, type, etc) to sort the submissions. To open a submission to, click "Review" on the far right side.

## **Find Submissions**

### Find submissions created using this system

| Confirmation #          |          |   |
|-------------------------|----------|---|
| Principal Investigator  | None Set |   |
| Assigned To             | None Set |   |
| Submitted after         |          |   |
| Submitted before        |          |   |
| Board number            | select   |   |
| Protocol #              | 811685 🗲 |   |
| PennERA Protocol Status | select   | • |
| Meeting date after      |          |   |
| Meeting date before     |          |   |
|                         |          |   |

#### Filter 🧲 Clear filte

Click on any column heading to sort by that column

#### Pages: 1 2 3 4 Next

| <u>Туре</u>          | <u>Principal</u><br>Investigator | Submission<br>Date | <u>IRB Received</u><br><u>Date</u> | <u>Title</u>       | <u>Status</u>         | <u>Penn ERA</u><br><u>Protocol</u><br><u>Board</u> | <u>Confirmation</u><br><u>Number</u> | <u>Protoco</u><br><u>Number</u> | Protocol<br>Status  |     | Ļ             |
|----------------------|----------------------------------|--------------------|------------------------------------|--------------------|-----------------------|----------------------------------------------------|--------------------------------------|---------------------------------|---------------------|-----|---------------|
| Modification         | MANDELL,<br>DAVID S              | 12/18/2014         | 12/18/2014                         | Clinical Algorithm | Assigned to<br>IRB #8 | IRB #8                                             | bhbaejdc                             | 811685                          | Approved            | 60' | <u>Review</u> |
| Modification         | MANDELL,<br>DAVID S              | 12/05/2014         | 12/05/2014                         | Clinical Algorithm | Assigned to<br>IRB #8 | IRB #8                                             | bhabbeda                             | 811685                          | Approved            | 60' | <u>Review</u> |
| Continuing<br>Review | MANDELL,<br>DAVID S              | 11/03/2014         | 11/03/2014                         | Clinical Algorithm | Assigned to<br>IRB #8 | IRB #8                                             | bggbgjcj                             | 811685                          | Approved 11/24/2014 | 66' | <u>Review</u> |

.

To see the review history of a particular submission, click the eyeglasses button next to "Review". The eyeglasses view is strictly an overview of the actions by the IRB staff as it relates to the submission (comments regarding the review, the review decision, and decision letter). On this page there will be a listing of hyperlinks in the middle of the page. Example:

Assigned to IRB #5, created on 11/27/2013 (beccadef) [IRB Administrator = LESAGE, STEPHANIE G] <u>Returned by ORA, created on 11/21/2013 (bebgfgcd) [IRB Administrator = DAVISON, CHRISTINE M]</u> <u>Returned by ORA, created on 09/27/2013 (bdggheec) [IRB Administrator = DAVISON, CHRISTINE M]</u> <u>Returned by ORA, created on 09/12/2013 (bdfcebdf) [IRB Administrator = DAVISON, CHRISTINE M]</u> <u>Returned by ORA, created on 07/23/2013 (bdafhhig) [IRB Administrator = DAVISON, CHRISTINE M]</u>

This example list of links indicates that the submission was returned to the study team 4 times by the IRB staff before a decision was made. You can see that each time a submission is returned to the IRB, it is given a new confirmation code (in parentheses). Clicking these hyperlinks will take you to the eyeglasses view of each edition of the submission. To review any of these submissions in their entirety (i.e. the application content and changes made by the study team), the confirmation code that corresponds to the submission should be entered on the "Find Submissions Page" in the same way you would search for a protocol.

## **Penn** HSERA SYSTEM OVERVIEW FOR MEMBERS

If a submission was received and a decision was made without returning it to the study team, this area will not have any hyperlinked entries but will look like this:

#### **Revision History:**

Assigned to IRB #5, created on 01/31/2014 (behfgjdb) [IRB Administrator = DAVISON, CHRISTINE M]

There are instances where the decision made by the IRB results in a new submission being required to make the requested edits. In these cases the submission that contains the response will not be hyperlinked in this fashion.

The following screen shots are examples of the automatic viewing options for the different types of submissions as they appear in HS ERA, with an overview of the information contained within.

| Protocol Application Fo            | rm                          |                                  | This is an Initial Protocol Application submission                                  |  |  |  |  |
|------------------------------------|-----------------------------|----------------------------------|-------------------------------------------------------------------------------------|--|--|--|--|
| You may view the ent               | tire protocol application   | form:                            | that was returned for edits before approval                                         |  |  |  |  |
| Clean protocol app                 | lication (shows printer-fri | endly version)                   | • Clicking "Show Cleap" will expand each                                            |  |  |  |  |
| Protocol application               | n w/ tracked changes (      | shows printer-friendly tracked v | individual section for review of content.                                           |  |  |  |  |
| OR                                 |                             |                                  | The linked button will change to show<br>"hide clean" to collapse that section when |  |  |  |  |
| You may view the pro               | otocol application form b   | y section:                       | you are finished viewing it. "Show                                                  |  |  |  |  |
| IRB Facesheet                      |                             |                                  | tracked" will expand and show tracked                                               |  |  |  |  |
| Basic Info                         | show clean                  | show tracked                     | changes to that section if any changes                                              |  |  |  |  |
| Personnel                          | show clean                  |                                  | were made                                                                           |  |  |  |  |
| Bio                                | show clean                  | show tracked                     |                                                                                     |  |  |  |  |
| Sponsors                           | show clean                  |                                  | <ul> <li>Clicking "Clean Protocol Application"</li> </ul>                           |  |  |  |  |
| Sites                              | show clean                  |                                  | will show the entire application in a                                               |  |  |  |  |
| Protocol Summary                   |                             |                                  | seamless screen to scroll through instead<br>of viewing each section individually.  |  |  |  |  |
| Protocol                           | show clean                  | show tracked                     |                                                                                     |  |  |  |  |
| Populations                        | show clean                  | show tracked                     | <ul> <li>Clicking "Show Attached Documents"</li> </ul>                              |  |  |  |  |
| Procedures                         | show clean                  | show tracked                     | • Cheking Show Attached Documents                                                   |  |  |  |  |
| Consent                            | show clean                  | show tracked                     | will expand a list of the documents                                                 |  |  |  |  |
| Risk/Benefit                       | show clean                  | show tracked                     | was returned. "Show new documents" will                                             |  |  |  |  |
| Documents                          |                             |                                  | show the most recent documents                                                      |  |  |  |  |
| show attached do                   | ocuments                    | show new documents               | • Clicking "Show Comments" will show the                                            |  |  |  |  |
| Comments                           |                             |                                  | comments from IRB staff and reviewers as<br>they appear in the eyeglasses view      |  |  |  |  |
| show comments                      |                             |                                  | previously mentioned                                                                |  |  |  |  |
| IRB Correspondence                 |                             |                                  | Clicking "Show IRB Correspondence"                                                  |  |  |  |  |
| show IRB corresp                   | ondence                     |                                  | will show the decision letter and also may                                          |  |  |  |  |
| Ancillary Committee Correspondence |                             |                                  | review entities                                                                     |  |  |  |  |
| show Ancillary Co                  | ommittee correspondence     | <u>e</u>                         |                                                                                     |  |  |  |  |
| IRB Review History                 |                             |                                  | Clicking "Show IRB review history" will     show the decision made, the name of the |  |  |  |  |
| show IRB review history            |                             |                                  | person who made the decision and the date<br>and time the decision was entered      |  |  |  |  |
|                                    |                             |                                  |                                                                                     |  |  |  |  |

NOTE: The <u>Comments</u>, <u>IRB Correspondence</u>, <u>Ancillary Committee Correspondence</u> and <u>IRB Review History</u> sections are the same for all types of submissions and are not included in the next screen shot examples.

| Modification form show                                                                                                    | This is a modification submission.                                                                                                    |
|----------------------------------------------------------------------------------------------------|----------------------------------------------------------------------------------------------------|
| Protocol Application Form You may view the entire protocol application form: Clean protocol application (shows printer-friendly version) Protocol application w/ tracked changes (shows printer-friendly tracked ve OR                            | • -Clicking "Show" next to "Modification<br>Form" will expand the sections that the<br>submitter must complete when creating<br>the submission before they alter any<br>sections of the overall application. These<br>are the fields that differ for each<br>submission type. |
| You may view the protocol application form by section:         IRB Facesheet         Basic Info       show clean         Personnel       show clean         Bio       show clean         Sponsors       show clean         Sites       show clean | • Clicking "Show Clean" will expand each individual section for review of content. The linked button will change to show "hide clean" to collapse that section when you are finished viewing it                                                                               |
| Protocol Summary         Protocol       show clean         Populations       show clean         Procedures       show clean         Consent       show clean         Risk/Benefit       show clean         Documents       show clean             | • To review the documents relevant to this submission, click "show new documents." Clicking "show previously submitted documents" is typically only useful for Initial Protocol Reviews that were returned and re-submitted.                                                  |

The above screen shot is of the automatic viewing option for a Modification submission, but the overall layout is similar for all submission types.

Important tips:

-Modifications and response submissions have a tracked change function highlighted above. Not all modification submissions or response submissions will have track changes.

-Clicking "Show" next to "Modification Form" will expand the sections that the submitter must complete when creating the submission before they alter any sections of the overall application. These are the fields that differ for modifications, continuing reviews, reportable events etc...

-To review the documents for a submission, click "show new documents."

• "Previously submitted documents" is typically only useful for Initial Protocol Reviews that were returned and re-submitted.

- Click "Show comments" to see notes from the IRB administrators, members, and reviewers.

-Click "Show IRB correspondence" to see the uploaded IRB approval letter for that submission.

-The automatic viewing option allows you to expand and collapse each section of the application. If you would like to see the entire HS-ERA application on one screen, click "Clean Protocol Application" or "Protocol application w/ tracked changes."